# ZoneMinder Filter setup with SMS Server Tools on SME Server 7.2

Following this howto should hopefully have ZoneMinder send an email to admin and sendsms to your mobile number when frames filter is in alarm state.

How does it work? The user sendsms created with smeserver-usersendsms-0.1-1.noarch.rpm has procmail rules to pipe the email to email2sms, which reconfigures the email for SMS Tools to process. (On a good day ©)

1. Set your email values. Click on 'Options'

|      |         |          | ZoneMind        | er Conso   | le - Ri  | Inning | j - v1.2 | 2.3   |         | Load: 0. | 74 / Dis | k: 2%  |
|------|---------|----------|-----------------|------------|----------|--------|----------|-------|---------|----------|----------|--------|
| 1 M  | onitor  |          | Co              | nfigured f | or low b | andwi  | dth      |       |         |          | Ó        | ptions |
| Id   | Name    | Function | Source          | Events     | Hour     | Day    | Week     | Month | Archive | Zones    | Order    | Mark   |
| 1,   | kitchen | Modect   | /dev/video0 (0) | 56         | 4        | 56     | 56       | 56    | 0       | 1        | AV       |        |
| 1000 | Refresh | Add Nev  | Monitor Filters | 56         | 4        | 56     | 56       | 56    | 0       | 1        | Dele     | ite    |

- 2. Click 'Email' tab.
- 3. All check boxes are 'true' value.
- 4. Enter email address for 'ZM\_EMAIL\_ADDRESS' admin@zm\_box\_domain\_name
- 5. Enter email address for 'ZM\_ MESSAGE\_ADDRESS' sendsms@zm\_box\_domain\_name
- 6. Enter your SMS mobile number in 'ZM\_MESSAGE\_SUBJECT' field. 491721234567
- 7. Don't be tempted to change any other values. ZM is fussy with values in this panel, especially with 'ZM\_EMAIL\_HOST', ZM\_FROM\_EMAIL and 'BODY' fields.
- 8. And click 'Save'. Your will be prompted to restart ZM, click 'ok' and ignore the restart prompt. We restart at the end.

| Name               | Description                                                                               | Value                                                                                   |  |  |
|--------------------|-------------------------------------------------------------------------------------------|-----------------------------------------------------------------------------------------|--|--|
| ZM_OPT_EMAIL       | Should ZoneMinder email you details of events that match<br>corresponding filters (?)     |                                                                                         |  |  |
| ZM_EMAIL_ADDRESS   | The email address to send matching event details to (?)                                   | (admin@yoursite)                                                                        |  |  |
| ZM_EMAIL_SUBJECT   | The subject of the email used to send matching event details (?)                          | ZoneMinder: Alarm - %MN%-%                                                              |  |  |
| ZM_EMAIL_BODY      | The body of the email used to send matching event details (?)                             | Hello,<br>An alarm has been detected on your<br>installation of the <u>ZoneMinder</u> . |  |  |
| ZM_OPT_MESSAGE     | Should ZoneMinder message you with details of events that match corresponding filters (?) |                                                                                         |  |  |
| ZM_MESSAGE_ADDRESS | The email address to send matching event details to (?)                                   | sendsms@yoursite                                                                        |  |  |
| ZM_MESSAGE_SUBJECT | The subject of the message used to send matching event details (?)                        | <sup>2</sup> )491721234567                                                              |  |  |
| ZM_MESSAGE_BODY    | The body of the message used to send matching event details (?)                           | ZM alarm detected. Monitor %MN%,<br>Event Id %EI%, Length %EL%, URL<br>%EPS%<br>)       |  |  |
| ZM_NEW_MAIL_MODULE | 6 Whether to use a newer perl method to send emails (?)                                   |                                                                                         |  |  |
| ZM_EMAIL_HOST      | The host address of your SMTP mail server (?)                                             | localhost                                                                               |  |  |
| ZM_FROM_EMAIL      | The email address you wish your event notifications to originate from (?)                 | zm@localhost                                                                            |  |  |
| ZM_URL             | The URL of your ZoneMinder installation (?)                                               | http://yoursite/zm                                                                      |  |  |

9. Set up a basic filter. Click on 'Filters'

|     |                                        |          | ZoneMin         | der Conso | le - Ri | Inning | j - v1.2 | 2.3   |         | Load: 0. | 41 / Dis | k: 2% |
|-----|----------------------------------------|----------|-----------------|-----------|---------|--------|----------|-------|---------|----------|----------|-------|
| 1 M | 1 Monitor Configured for low bandwidth |          |                 |           |         |        |          | O     | ptions  |          |          |       |
| Id  | Name                                   | Function | Source          | Events    | Hour    | Day    | Week     | Month | Archive | Zones    | Order    | Mark  |
| 1,  | kitchen                                | Modect   | /dev/video0 (0) | 56        | 4       | 56     | 56       | 56    | 0       | 1        |          | Г     |
|     | Refresh                                | Add Nev  | Monitor Filters | 56        | 4       | 56     | 56       | 56    | 0       | 1        | Dele     | ete:  |

### 10. Click on 'Show Filter Window'

| 56 Events | -1-23>             | View All | Close    |
|-----------|--------------------|----------|----------|
| Refresh   | Show Filter Window | Show     | Timeline |
|           |                    |          |          |

| Id | Name    | Monitor | Cause  | Time           | Duration | Frames | Alarm<br>Frames | Total<br>Score | Avg.<br>Score | Max.<br>Score | Г |
|----|---------|---------|--------|----------------|----------|--------|-----------------|----------------|---------------|---------------|---|
| 1  | Event-1 | kitchen | Signal | 09/29 15:06:55 | 0.00     | 11     | 1               | 100            | 100           | 100           |   |
| 2  | Event-2 | kitchen | Motion | 09/29 15:11:08 | 4.28     | 75     | 54              | 500            | 9             | 178           |   |
| З  | Event-3 | kitchen | Signal | 09/29 15:13:58 | 0.00     | 11     | 1               | 100            | 100           | 100           | Г |
| 4  | Event-4 | kitchen | Motion | 09/29 15:16:27 | 5.03     | 84     | 64              | 579            | 9             | 173           |   |
| 5  | Event-5 | kitchen | Motion | 09/29 15:29:07 | 6.00     | 82     | 59              | 897            | 15            | 28            |   |

- 11. Select 'Frames' for filter, use 'greater than or equal to' and '1' for options.
- 12. 'Email details' and 'Message details' box are 'true' value.

# 13. Click 'Save'

| Use Filter: Choose Filter           | (Save) Close                 |
|-------------------------------------|------------------------------|
| Frames 💽 greater than or equal to 💌 | +                            |
| Sort by Date/Time 💽 Asc 💌           | Limit to first results only; |
| Archive all matches:                |                              |
| Create video for all matches:       |                              |
| Email details of all matches:       |                              |
| Message details of all matches:     |                              |
| Execute command on all matches:     |                              |
| Delete all matches:                 |                              |

- 14. Enter filter name. Lets name it... 'frames'
- 15. 'Run filter in background' box is 'true' value
- 16. Click 'Save'

| Save as: PurgeWhenFull 🗸 or enter new nan | ne (frames  |
|-------------------------------------------|-------------|
| Run filter in background:                 |             |
|                                           | Save Cancel |

### 17. Click 'Running'

|     |         | -        | ZoneMind        | er Conso    | le Ri    | Inning | Ŋ v1.2 | 2.3   |         | Load: 0. | 41 / Dis | k: 2%  |
|-----|---------|----------|-----------------|-------------|----------|--------|--------|-------|---------|----------|----------|--------|
| 1 M | onitor  |          | Co              | onfigured f | or low b | andwi  | dth    |       |         |          | O        | ptions |
| Id  | Name    | Function | Source          | Events      | Hour     | Day    | Week   | Month | Archive | Zones    | Order    | Mark   |
| 1,  | kitchen | Modect   | /dev/video0 (0) | 56          | 4        | 56     | 56     | 56    | 0       | 1        |          |        |
|     | Refresh | Add Nev  | Monitor Filters | 56          | 4        | 56     | 56     | 56    | 0       | 1        | Dele     | ete    |

### 18. Select 'Restart' and click 'Apply' to restart ZoneMinder

| Zo    | neMinde | r - Run State | •      |
|-------|---------|---------------|--------|
|       | Rest    | art 🔹 🔿       |        |
| New S | State:  |               |        |
| Apply | Save    | Delete        | Cancel |

- 19. That's it...cross fingers. Trip the cameras wait for the email and SMS <2 mins.
- 20. Negotiate a better deal with your SMS provider ©